### A KIFIR ELEKTRONIKUS ADATLAPKITÖLTŐ PROGRAM – EGYÉNI JELENTKEZŐK SZÁMÁRA

### segítség a kitöltéshez

### Először regisztrálni kell:

| Legtöbbször látogatott 🔡 Hírek, informá             | www.kir.hu/KIFIR2/JellapKitolto/egyeni<br>ciók 🛞 Bevezetés 🛞 Javasolt helyek                                                                                                    | Ē                | 🖉 :                        | Keresés                                                         | ⊻ ⊪\ 9                               |
|-----------------------------------------------------|----------------------------------------------------------------------------------------------------|------------------|----------------------------|-----------------------------------------------------------------|--------------------------------------|
|                                                     |                                                                                                    |                  |                            |                                                                 |                                      |
| KIFIR elektronikus adatl                            | apkitöltő program – egyéni jelentkező                                                                                                    | k számára        |                            |                                                                 |                                      |
| Bejelentkezés                                       | s az egyéni jelentkezés                                                                                                    | shez             |                            |                                                                 |                                      |
| Feinasznalói nev                                    | A felhasználói név kötelező                                                                                                    |                  |                            |                                                                 |                                      |
| Feinasznalói nev<br>Jelszó                          | A felhasználói név kötelező<br>A jelszó kötelező                                                                                                    |                  |                            |                                                                 |                                      |
| Feinasznalói nev<br>Jelszó                          | A felhasználói név kötelező<br>A jelszó kötelező<br>Belépés Regisztráció                                                                                                    |                  |                            |                                                                 |                                      |
| Amennyiben nem rendelk<br>Ezután térjen vissza erre | A felhasználói név kötelező<br>A jelszó kötelező<br>Belépés Regisztráció<br>ezik oktatas.hu felhasználói névvel és jelszóval,<br>az oldalra és az oktatas hu oldalon megadott fel | kérjük, hogy a R | egisztráció<br>és jelszóva | linkre kattintva végezze el a re<br>I lépjen be a munka megkezd | egisztrációs folyamatot.<br>téséhez. |

#### © 2018 - KIFIR elektronikus adatlapkitöltő rendszer

# Regisztráció az egyéni jelentkezéshez

| Regisztráció az egyéni jelentkező felület h                                                                                                    | nasználatához                                                                                                    |                                                                                    |
|----------------------------------------------------------------------------------------------------|----------------------------------------------------------------------------------------------------|------------------------------------------------------------------------------------|
| E-mail cím                                                                                                    | Az e-mail cím kötelező                                                                                                    |                                                                                    |
| Felhasználói név                                                                                                    | A felhasználói név kötelező                                                                                                    |                                                                                    |
| Jelszó                                                                                                    | A jelszó kötelező                                                                                                    |                                                                                    |
| Jelszó megerősítése                                                                                                    | A jelszó kötelező                                                                                                    |                                                                                    |
| Elolvastam és hozzájárulok a Regisztráci                                                                                                    | ós adatkezelési tájékoztatóban foglaltakhoz.                                                                                                    |                                                                                    |
| Regisztráci                                                                                                    | 6 Elfelejtett jelszó                                                                                                    |                                                                                    |
| <ul> <li>Felhasználói név és jelszó szabályok:</li> <li>Adjon meg egy Őn által rendszeresen</li> <li>Adjon meg egy szabadon választott fel</li> <li>A felhasználónévnek egyedinek kell le</li> <li>Kérjük, figyeljen arra, hogy a felhaszná</li> <li>A jelszó csak betűkből és számokból á felhasználónévvel.</li> <li>A rendszer megkülönbözteti a kis- és n tájékoztatót" majd a Regisztráció gomt</li> <li>A regisztráció visszaigazolását az Őn á</li> </ul> | figyelemmel kísért e-mail címet.<br>Ihasználónevet.<br>nnie, ha foglalt nevet választ a rendszer értesíti róla.<br>álóneve ne tartalmazzon szóközt, ékezetes vagy speciális karaktereket. (pl.: szóköz, csillag, perji<br>Illhat, legalább 5 karakter hosszúságú legyen, egy számot, egy nagybetűt tartalmaznia kell, és n<br>nagybetűket a felhasználónév és a jelszó esetében is. Az adatok megadása után kérjük, olvassa<br>ora történő kattintás előtt a jelölőnégyzetet pipálja ki.<br>által megadott e-mail címen ellenőrizze (kérjük a levélszemét mappát is ellenőrizze). | el stb.).<br>em lehet azonos a hozzá tartozó<br>i el a "Regisztrációs adatkezelési |
| Sikeres regisztráció után a program automati<br>egyéni jelentkezési felület használatához.                                                                                                    | ikusan visszalépteti a bejelentkezéshez. Ezt követően a regisztráció során megadott felhasználó                                                                                                    | i névvel és jelszóval lépjen be az                                                 |

A megerősítés után be kell jelentkezni a felületre.

| KIFIR elektronikus ad                                                                                                    | datlapkitöltő program – egyéni jelentkezők számára Rögzíte | ett tanulók Súgó Kilépés                                             |
|----------------------------------------------------------------------------------------------------|------------------------------------------------------------|----------------------------------------------------------------------|
| Döga (tatt tan                                                                                                    | sulák                                                      |                                                                      |
| Rögzített tanulók                                                                                                    | luiok                                                      | ➡ Tanuliń hrvzzázrtása                                               |
|                                                                                                    |                                                            | T TENDU TRIZZERUASE                                                  |
| Tovabbtanulas tipus.                                                                                                    | a Oktazon Nev Szul. Ido Szul. hely Any                     | /ja neve Muvelet Datum Kijeloles nyomtatasra                         |
| L                                                                                                    |                                                            |                                                                      |
| © 2018 - KIFIR elektroniku                                                                                                    | is adatlapkitöltő rendszer                                 |                                                                      |
| Tanuló hozzáadása                                                                                                    | i-t kell választani.                                       |                                                                      |
| Meg kell adni az ar                                                                                                    | latokat:                                                   |                                                                      |
| THEE NEIL BUTH BE BU                                                                                                    |                                                            |                                                                      |
| Új jelentkező rög:                                                                                                    | zítése                                                     |                                                                      |
|                                                                                                    |                                                            | Connected of States                                                  |
|                                                                                                    | Oktatási azonosító                                         | Oktatási azonosító                                                   |
| A tanuló nem re                                                                                                    | endelkezik oktatási azonosítóval (vagy az                  |                                                                      |
|                                                                                                    | azonosítója nem ismert)                                    |                                                                      |
|                                                                                                    | Vezetéknév:                                                | A jelentkező neve                                                    |
|                                                                                                    | Varaatain                                                  | A Televities 2 equip                                                 |
|                                                                                                    | Keresztnev:                                                | A jejenikezo neve                                                    |
|                                                                                                    | Születési hely:                                            | Születési hely                                                       |
|                                                                                                    | Születési idő:                                             | Születési idő, 2001.01.31. formátumban                               |
|                                                                                                    |                                                            |                                                                      |
|                                                                                                    | Továbbtanulás típusa                                       | 6 évfolyamos gimnáziumba jelentkezé                                  |
|                                                                                                    | Mer                                                        | ntés                                                                 |
|                                                                                                    | rozaláca                                                   |                                                                      |
| nanos iskola adatalhak h                                                                                                    | пеуачаза                                                   |                                                                      |
| mennyiben megadja az ada                                                                                                    | atokat, úgy Önnek elegendő a tanuló általános iskolájánal  | k az OM azonosítóját beírni, rendszerünk a többi adatot automatikusa |
| A PERSON AND A PERSON AND A PER | i az iskolai adatok megadása nem szükséges.                |                                                                      |
| kultolal jelentkezok eseteber                                                                                                    |                                                            |                                                                      |
| OM azonosító                                                                                                    | OM azonositó                                               |                                                                      |
| OM azonosító<br>ntézmény neve                                                                                                    | OM azonosító<br>Név                                        |                                                                      |
| DM azonosító<br>ntézmény neve<br>z intézmény címe                                                                                                    | OM azonosító<br>Név<br>Cím                                 |                                                                      |

| FIR elektronikus adatl                                | apkitöltő program                                            | – egyéni jelentkező                                                           | ök számára                                                   | Rögzített tanulók                                                    | Súgó                  | к                                                                                                    | lilépés |
|-------------------------------------------------------|--------------------------------------------------------------|-------------------------------------------------------------------------------|--------------------------------------------------------------|----------------------------------------------------------------------|-----------------------|----------------------------------------------------------------------------------------------------|---------|
| Személyes és értesítési a                             | datok                                                        |                                                                               |                                                              |                                                                      |                       |                                                                                                    |         |
| Viselt név                                            | Minta Márton                                                 |                                                                               |                                                              | Oktatási azor                                                        | nosító                |                                                                                                    |         |
| Neme                                                  | 🔘 Fiú 🔘 Lány                                                 |                                                                               |                                                              |                                                                      |                       |                                                                                                    |         |
| Születési hely                                        | Baja                                                         |                                                                               |                                                              | Születé                                                              | si idő                |                                                                                                    |         |
| Anyja születéskori<br>neve                            | Anyja neve                                                   |                                                                               |                                                              |                                                                      |                       |                                                                                                    |         |
| 1. állampolgárság                                     | Kérjük, válasszon                                            | -                                                                             | ·]                                                           |                                                                      |                       |                                                                                                    |         |
| 2. állampolgárság                                     | Kérjük, válasszon                                            |                                                                               |                                                              |                                                                      |                       |                                                                                                    |         |
| Állandó lakcím                                        | Ország                                                       | Magyarország                                                                  |                                                              | •                                                                    |                       |                                                                                                    |         |
|                                                       | Irányitószám                                                 |                                                                               | Település                                                    |                                                                      |                       |                                                                                                    |         |
|                                                       | Közterület neve                                              |                                                                               | Közterület jellege                                           | utca                                                                 | •                     |                                                                                                    |         |
|                                                       | Házszám                                                      |                                                                               | Pontosítás                                                   |                                                                      |                       |                                                                                                    |         |
| Értesítési cím                                        | Megegyezik az ál                                             | landó lakcímmel                                                               |                                                              |                                                                      |                       |                                                                                                    |         |
|                                                       | Ország                                                       | Magyarország                                                                  |                                                              | •                                                                    |                       |                                                                                                    |         |
|                                                       | Irányítószám                                                 |                                                                               | Település                                                    |                                                                      |                       |                                                                                                    |         |
|                                                       | Közterület neve                                              |                                                                               | Közterület jellege                                           | utca                                                                 | •                     |                                                                                                    |         |
|                                                       | Házszám                                                      |                                                                               | Pontositás                                                   |                                                                      |                       |                                                                                                    |         |
| Értecítési e-mail címek                               | ✔ Szerkesztés                                                |                                                                               |                                                              |                                                                      |                       |                                                                                                    |         |
| IR elektronikus adatla<br>Értesítési<br>telefonszámok | pkitöltő program -                                           | – egyéni jelentkezőł                                                          | (számára R                                                   | tögzített tanulók                                                    | Súgó                  | Kilêş                                                                                                    | bés     |
| Anyja viselt neve                                     | Anyja viselt neve (                                          | nem kötelező)                                                                 |                                                              | Apja n                                                               | eve                   | Apja neve (nem kötelező)                                                                                      |         |
|                                                       | Mentés<br>Mentette:<br>Ekkor: 2018.01.16.8                   | 3:45:45                                                                       |                                                              |                                                                      |                       |                                                                                                    |         |
| Tanulmányi eredmények                                 |                                                              |                                                                               |                                                              |                                                                      |                       |                                                                                                    |         |
| Adják meg azon tantárgy<br>Javasoljuk, hogy azon ta   | Nem av<br>vakat, illetve a hozzáju<br>untárgyakat, amelyek e | lok meg egyetlen tanulm<br>k tartozó eredményeket,<br>redményeit egyik középf | ányi eredményt se<br>amelyeket valamel<br>okú iskola sem kér | m Of Megadok la<br>y továbbtanulásra kiv<br>i a felvételi eljárás so | választo<br>prán, tör | <mark>nyi eredményeket</mark><br>ott középfokű iskola kéri a felvételi eljárás során.<br>röljék a felületről. |         |
| Továbbtanulási adatok                                 |                                                              |                                                                               |                                                              |                                                                      |                       | + Új jelentkezési ada                                                                                         | itok    |
| A tanuló adatai még nincse                            | nek véglegesítve!                                            |                                                                               |                                                              |                                                                      |                       |                                                                                                    |         |
|                                                       |                                                              |                                                                               |                                                              |                                                                      |                       |                                                                                                    |         |
|                                                       |                                                              | 💾 Tar                                                                         | nuló adatainak                                               | véglegesítése                                                        |                       |                                                                                                    |         |

Adjuk meg az értesítési cím, telefonszámot is!

Majd kattintsunk a mentés gombra.

Adjunk hozzá tanulmányi eredményeket:

|                             | Irányítószám<br>Közterület neve<br>Házszám | Település<br>Közterület jellege utc<br>Pontosítás | a 🔽                |                          |  |
|-----------------------------|--------------------------------------------|---------------------------------------------------|--------------------|--------------------------|--|
| rtesítési e-mail címek      | C Szerkesztés                              |                                                   |                    |                          |  |
| Értesítési<br>telefonszámok | 🗹 Szerkesztés                              |                                                   |                    |                          |  |
| Anyja viselt neve           | Anyja viselt neve (nem kötelező)           |                                                   | Apja neve          | Apja neve (nem kötelező) |  |
|                             | Mentete<br>Ekkor: 2018.01.16. 8:45:45      |                                                   |                    |                          |  |
| Tanulmányi eredmények       |                                            |                                                   |                    |                          |  |
|                             |                                            |                                                   |                    |                          |  |
|                             | িী Nem adok meg egyette                    | en tanulmånyi eredményt sem                       | IG Megadok tanulmá | nyi eredményehet         |  |

Írjuk be adiák 5. osztály év végi eredményeit, majd ezt mentsük el:

| Fantárgy                                        | 3. évfolyam                  | 4. évfolyam            | 5. évfolyam             | 6. évfolyam |
|-------------------------------------------------|------------------------------|------------------------|-------------------------|-------------|
| nagyar irodalom                                 |                              |                        | 5                       |             |
| nagyar nyelv                                    |                              |                        | 5                       |             |
| natematika                                      |                              |                        | 5                       |             |
| örténelem, társadalmi és állampolgári ismeretek |                              |                        | 5                       |             |
| Szöveges értékelés megadása                     |                              |                        |                         |             |
| Egyéb tanulmányi eredmény (tantárgy) hozzá      | adásához lépjen tovább a "Ta | anulmányi eredmények r | nentése" gombra kattint | va.         |
|                                                 | Tanulmányi eredmények me     | entése                 |                         |             |

Válasszuk az egyéb tanulmányi eredmény hozzáadását, majd válasszuk ki a tanult idegen nyelvet. Ennek az eredményét is írjuk be.

 Tanulmányi eredmények
 3. évfolyam
 4. évfolyam
 5. évfolyam
 6. évfolyam

 magyar nyelv
 5
 ×
 ×

 magyar irodalom
 5
 ×
 ×

 matematika
 5
 ×
 ×

 történelem, társadalmi és állampolgári ismeretek
 5
 ×
 ×

 © Tanulmányi eredmények szerkesztése
 © Egyéb tanulmányi eredmény (tantárgy) hozzágdása
 ×
 Tanulmányi eredmények törlése

Több tanult nyelv esetén a jobb eredmény elegendő.

| itargy                                                                                                    |             |             |             |             |
|----------------------------------------------------------------------------------------------------|-------------|-------------|-------------|-------------|
| antárgy                                                                                                    | 3. évfolyam | 4. évfolyam | 5. évfolyam | 6. évfolyam |
| angol nyely                                                                                                    |             |             | 5           |             |
| series of the series of the se |             |             |             |             |
|                                                                                                    |             |             |             |             |
| zöveges értékelés megadása                                                                                                    |             |             |             |             |
| Szöveges értékelés megadása<br>lentés                                                                                                    |             |             |             |             |
| zöveges értékelés megadása<br>entés                                                                                                    |             |             |             |             |

# Válasszunk **Új jelentkezési adat**ot:

| Továbbtanulási adatok | + Új jelentkezési adatok |
|-----------------------|--------------------------|
|                       |                          |

Itt elegendő a béla OM kódját megadni **027938**. A többi adatot magától ki fogja tölteni.

Továbbtanulásra jelölt tanulmányi területek megadása

| OM azonosító                                | 0 27938                    |
|---------------------------------------------|----------------------------|
| Intézmény neve:                             | Intézmény neve             |
| Feladatellátási hely neve:                  | Feladatellátási hely neve  |
| Megye:                                      | Kérjük, válasszon          |
| Város:                                      | Helység                    |
| Képzéstípus:                                | Kérjük, válasszon          |
| Tanulmányi terület szövegének egy részlete: | tanulmányi terület szövege |
| Keresés                                     | Feltételek törlése         |

#### Kattintsunk a hozzáadásra:

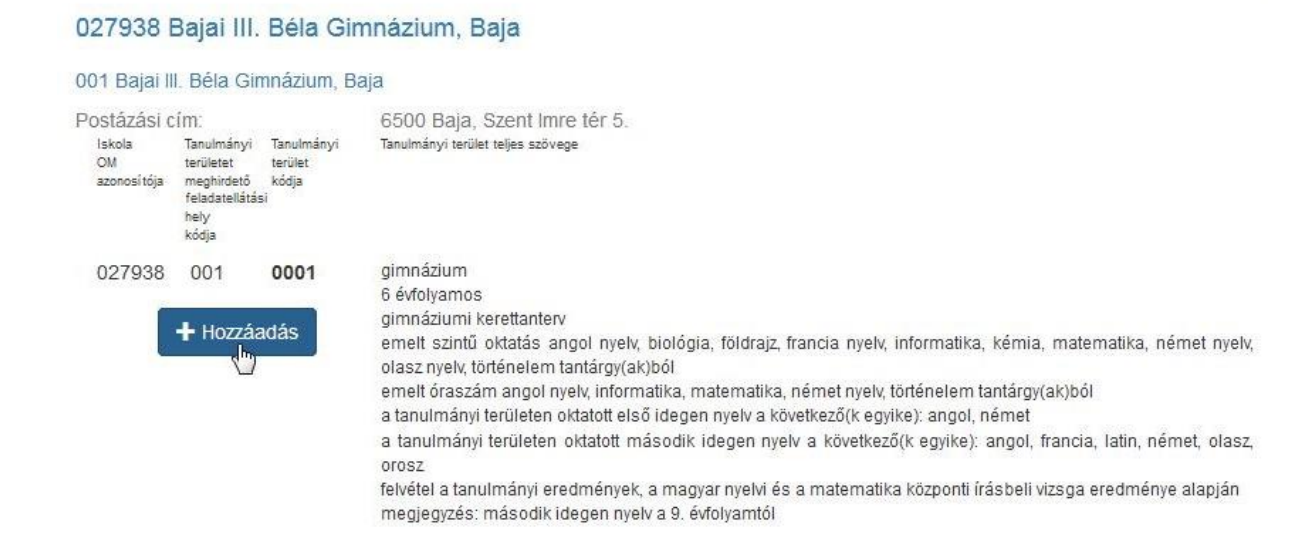

#### Kattintsunk az egyéb jellemzőkre:

A megjelölt középfokú iskolák és tanulmányi területek sorrendje:

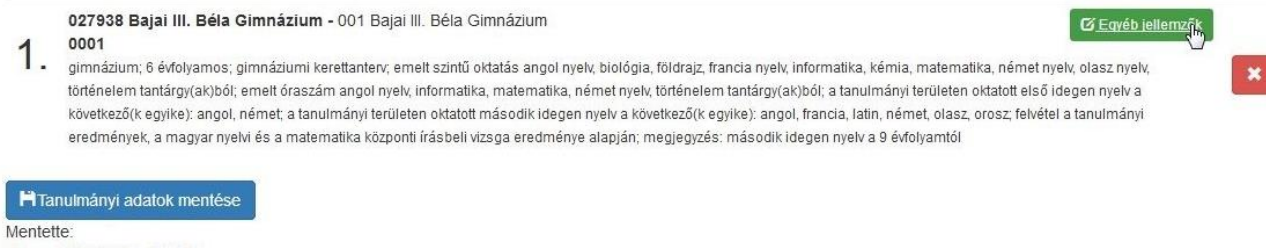

Ekkor: 2018.01.16. 8:54:13

Adjuk meg a tanulni kívánt nyelvet.

Adható jelige is, akkor a felvételi rangsorban nem a diák oktatási azonosítója, hanem ez a jelige fog szerepelni (titkosabb).

Egyéb feladatellátási hely szintű adatok

| Kollégiumi ellátást igényel              | Nem   | - |
|------------------------------------------|-------|---|
| Externátust igényel                      | Nem   | - |
| Tanulószobát igényel                     | Nem   | - |
| Menzát igényel                           | Nem   | - |
| ldegen nyelv(nyelvek) amit tanulni kíván | angol |   |
| Megjegyzés                               |       |   |
|                                          |       | L |
| Jelige                                   |       |   |

Mentés

Kattintsunk a tanulmányi adatok mentése.

Majd a Tanuló adatainak véglegesítésére.

| F | R elektronikus adatlapkitöltő program – egyéni jelentkezők számára Rögzitett tanulók Súgó                                                                                                    | Kik |
|---|----------------------------------------------------------------------------------------------------|-----|
|   | tortenelem tantargy(ak)bol; emelt oraszam angol nyely, intormatika, matematika, nemet nyely, tortenelem tantargy(ak)bol; a tanuimanyi teruleten oktatott elso idegen nyelv a következő(k egyike): angol, francia, latin, német, olasz, orosz, felvétel a tanulmányi |     |
|   | eredmények, a magyar nyelvi és a matematika központi írásbeli vizsga eredménye alapján; megjegyzés: második idegen nyelv a 9 évfolyamtól                                                                                                    |     |
|   | Tanulmánvi adatok mentése                                                                                                    |     |
|   | Mentette                                                                                                    |     |
|   | Ekkor: 2018.01.16. 8:54:13                                                                                                    |     |
|   | Ekkor: 2018.01.16. 8:54:13                                                                                                    |     |
|   |                                                                                                    |     |
| F | A tanuló adatai még nincsenek véglegesítve!                                                                                                    |     |
|   |                                                                                                    |     |
|   |                                                                                                    |     |
|   | 🗎 Tanuló adatainak véglegesítése 📖                                                                                                    |     |
|   |                                                                                                    |     |

Ha meglesz a tanuló félévi eredménye, azt is be kell írni itt az elektronikus felületen.

Majd a Tanuló adatait újra véglegesíteni kell.

Ezután kinyomtatható a papír formátumú jelentkezési lap.

# Ez az elektronikus felület, csak a jelentkezési lap generálására szolgál!

## A kinyomtatott és aláírt jelentkezési lapot postázni kell a lenti módon:

Felhívjuk a figyelmüket, hogy az aláírt felvételi lapokat, célszerűen könyvelt postai küldeményként legkésőbb

### 2020. február 19-én (éjfélig) adják postára!

A jelentkezési lapo(ka)t a középfokú iskolá(k)ba a jelentkezési lapon megjelölt cím(ek)re kell eljuttatni. A tanulói adatlapot az Oktatási Hivatal győri feldolgozó központjába – Oktatási Hivatal 9001 Győr, Pf. 694. – kell eljuttatni.